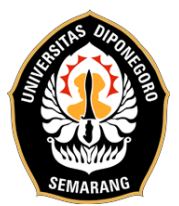

## PETUNJUK SEBELUM MEMULAI TES SEU'S ONLINE EPT

1. Peserta akan mendapatkan email link tes yang dikirim 10 menit sebelum pelaksanaan tes dimulai. Untuk sesi dan waktu pelaksanaan tes sesuai email yang diterima peserta.

SEU - LINK SEU'S ONLINE EPT Inbox ×

Service English Unit FIB UNDIP

14:27 (17 minutes ago) 🔗 🕤 🗄

8 C

Selamat siang,

to me 🔻

Email ini berisi peringatan serta link tes EPT Online. Harap disimak dengan baik.

1. Tes akan berlangsung selama 100 menit (90 menit pengerjaan soal, 5 menit awal untuk proses pengisian data diri, dan 5 menit akhir untuk proses submission).

2. Peserta diharuskan untuk membuka link tepat pada pukul 15.00WIB.

3. Peserta **diwajibkan** mengizinkan software tes untuk mengakses webcam dengan cara mengklik "**Allow**" saat notifikasi muncul. Lembar tes tidak akan muncul apabila akses webcam dan screen tidak diberikan

4. Form Test akan menutup secara otomatis pada pukul 16.40WIB.

5. Link tes hanya dapat digunakan satu kali saja sehingga pastikan Anda sudah yakin dengan jawaban Anda sebelum klik submit.

6. Peserta tidak diperbolehkan untuk klik Submission ID karena akan membuat kode yang tertera hilang dan jawaban Anda tidak dapat ter-submit.

7. Peserta **diharuskan** untuk klik submit dalam rentang waktu 5 menit (pada menit 90 – 100) sebelum waktu tes habis karena submit jawaban membutuhkan waktu.

8. Peserta yang submit jawaban melebihi batas waktu yang telah ditentukan akan dinyatakan Time Over dan jawaban tidak akan masuk sehingga hasil tidak dapat dikeluarkan.

9. Peserta diharapkan untuk tidak membuka tab lain selain tab halaman ujian karena akan menyebabkan crash dan koneksi internet tidak stabil.

10. Segala kendala yang berkaitan dengan perangkat dan juga jaringan internet adalah tanggung jawab masing-masing peserta dan tidak akan ada tambahan waktu atau remedial.

11. Harap membaca petunjuk yang ada pada Google Form sebelum mengerjakan.

12. Bagi peserta yang dicurigai dan kedapatan menggunakan jasa joki akan langsung didiskualifikasi dan di-blacklist oleh pengelola tes.

Link SEU's Online EPT:

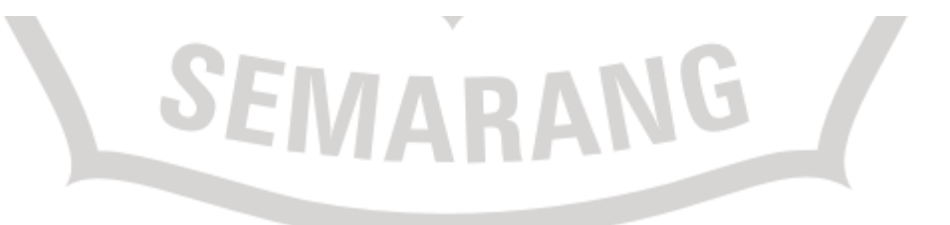

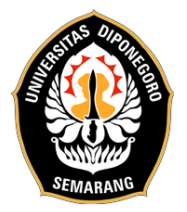

2. Setelah membaca peringatan yang ada dalam email, peserta klik link tes dan akan muncul halaman baru. Kemudian, klik "Open Form".

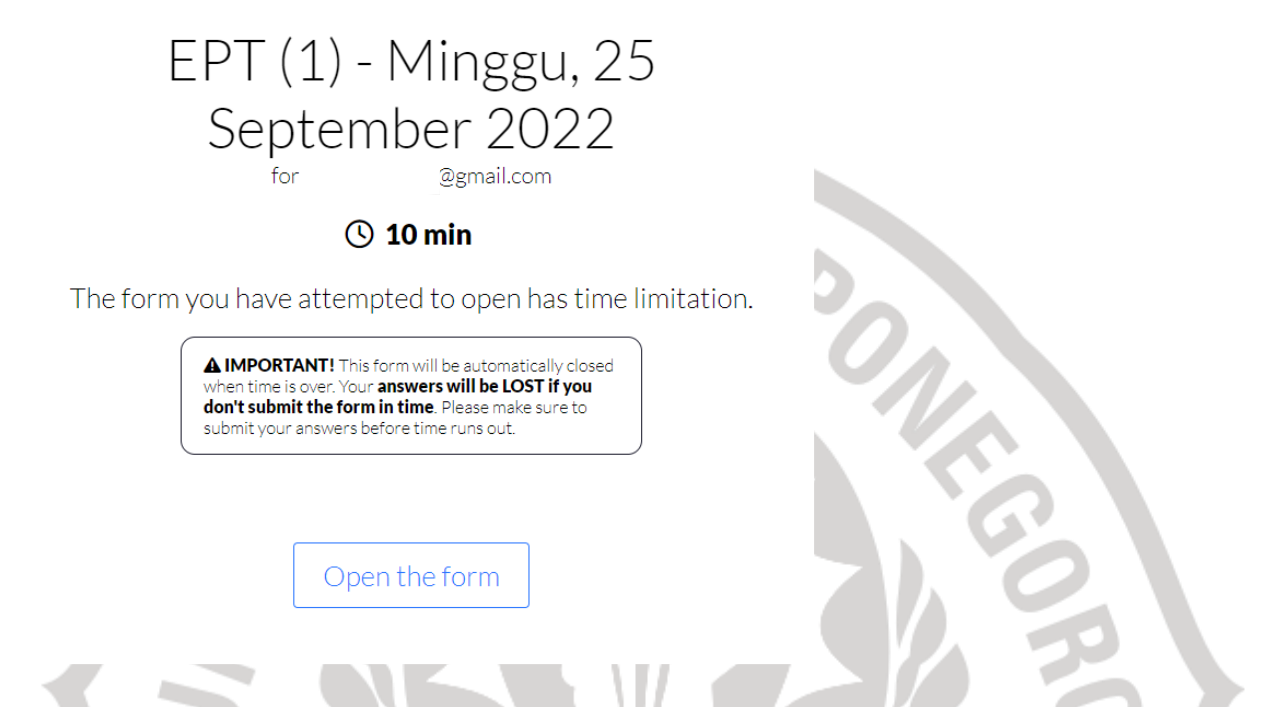

3. Peserta memberikan izin software /web App untuk mengakses camera dan screen komputer/laptop dengan cara klik "Provide access to camera".

# Camera & Screen tracking is enabled for this form

The owner of this form has enabled the camera and screen tracking feature. Here is how it works:

- · You will need to provide access to your camera and screen;
- Snapshots from your camera and screen will be taken while filling the form;
- · The snapshots will be sent to Quilgo, processed and stored;
- The form sender will be provided with a report which may include the snapshots;
- Only the form sender will have access to the reports and the snapshots;

Provide access to camera

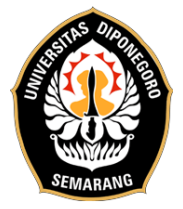

JI. Hayam Wuruk No.3, Pleburan.Semarang 50241 Telp. (024) 8312420 / whatsapp: 0813-2808-0692 Web: http://seu.apps.undip.ac.id email humas: seu@live.undip.ac.id email operator tes: eseufibundip@gmail.com

4. Peserta memberikan izin dengan cara klik "Allow"

| quilgo.com/link/6TVk                | r4hjkioWVz | dx/-rendr | a-dł | op-se-gmail-com |
|-------------------------------------|------------|-----------|------|-----------------|
| quilgo.com wants to Use your camera |            |           | ×    |                 |
|                                     | Allow      | Block     |      |                 |

5. Peserta memberikan izin software/web App untuk dapat mengakses screen komputer/laptop dengan cara klik "Provide access to screen".

| <b>Almost done</b><br>Now please provide access to your screen |   |
|----------------------------------------------------------------|---|
| Provide access to screen                                       | G |

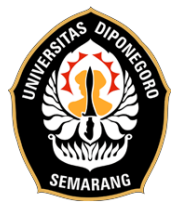

6. Peserta memilih Tab Entire Screen, kemudia klik "Share".

| Your Quilgo online test link 🔘 🗙 🕂        |                                                             |                   |              |  |
|-------------------------------------------|-------------------------------------------------------------|-------------------|--------------|--|
| 5TVkr4hjkioWVzdx/-rendra-dbp-se-gmail-com |                                                             |                   |              |  |
|                                           | Choose what to share quilgo.com wants to share the contents | s of your screen. |              |  |
|                                           | Entire Screen                                               | Window            | Chrome Tab   |  |
|                                           |                                                             |                   |              |  |
|                                           |                                                             |                   | Share Cancel |  |

7. Setelah kamera dan screen capture aktif, peserta menunjukkan surat pernyataan yang sudah ditanda tangani didepan kamera, kemudian silakan klik "All good, open the form".

Please make sure you see yourself and your screen

| - |                         |  |
|---|-------------------------|--|
|   |                         |  |
|   | All good, open the form |  |
|   |                         |  |
|   |                         |  |
|   |                         |  |

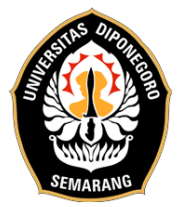

8. Form tes akan ditampilkan. Peserta dapat mengisi identitas diri dan mulai mengerjakan soal.

| Identitas Diri<br>Description (optional)                                                                       | * | : |              |
|----------------------------------------------------------------------------------------------------|---|---|--------------|
| Nama Lengkap * Short answer text                                                                               |   |   |              |
| Email * Short answer text                                                                                      |   |   | $\mathbf{N}$ |
| Status * <ul> <li>MahasiswaS1/D3 Undip</li> <li>Mahasiswa S2/S3 Undip</li> <li>Umum</li> <li>Alumni</li> </ul> |   |   |              |
| Fakultas (Bagi Peserta Umum/Alumni cukup isi tanda strip "-") *                                                |   |   |              |
| Prodi dan angkatan (Bagi Peserta Umum/Alumni cukup isi tanda strip "-") *<br>Short answer text                 |   |   |              |

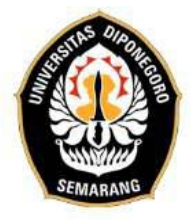

## Link Audio Listening

Setelah peserta mengisi form identitas diri, pada section berikutnya terdapat link Audio Listening.

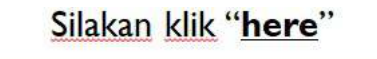

| Tautan Audio Listening                                                          | ž | : |
|---------------------------------------------------------------------------------|---|---|
| Before you begin, access the audio file for this part by clicking <u>here</u> . |   |   |
| Title                                                                           |   |   |
| Go on to the Listening Section.                                                 |   |   |

## Note : Setiap pergantian soal listening, akan terdapat jeda pada audionya.

## <u>Submit Form</u>

| Submission ID (sl | kip this field) *                        |  |
|-------------------|------------------------------------------|--|
| DO NOT EDIT this  | field or your time will not be recorded. |  |
|                   |                                          |  |
|                   |                                          |  |
|                   |                                          |  |
| our answer        |                                          |  |
| Our answer        | d question                               |  |

Tidak diperbolehkan klik pada kolom **"Submission ID"**. Namun apabila pada kolom tersebut tidak sengaja diklik ataupun kosong , maka silakan diisi dengan alamat email peserta.

Setelah itu silakan klik tombol "Submit".